## 인터넷 계정 ID 변경 방법(교직원용)

인터넷 계정(ID)이 경기도교육청 이메일(@goe.go.kr) 또는 공직자 통합메일 (@korea.kr)인 경우 변경 조치 필요

1. 인터넷 계정(ID) 변경 방법

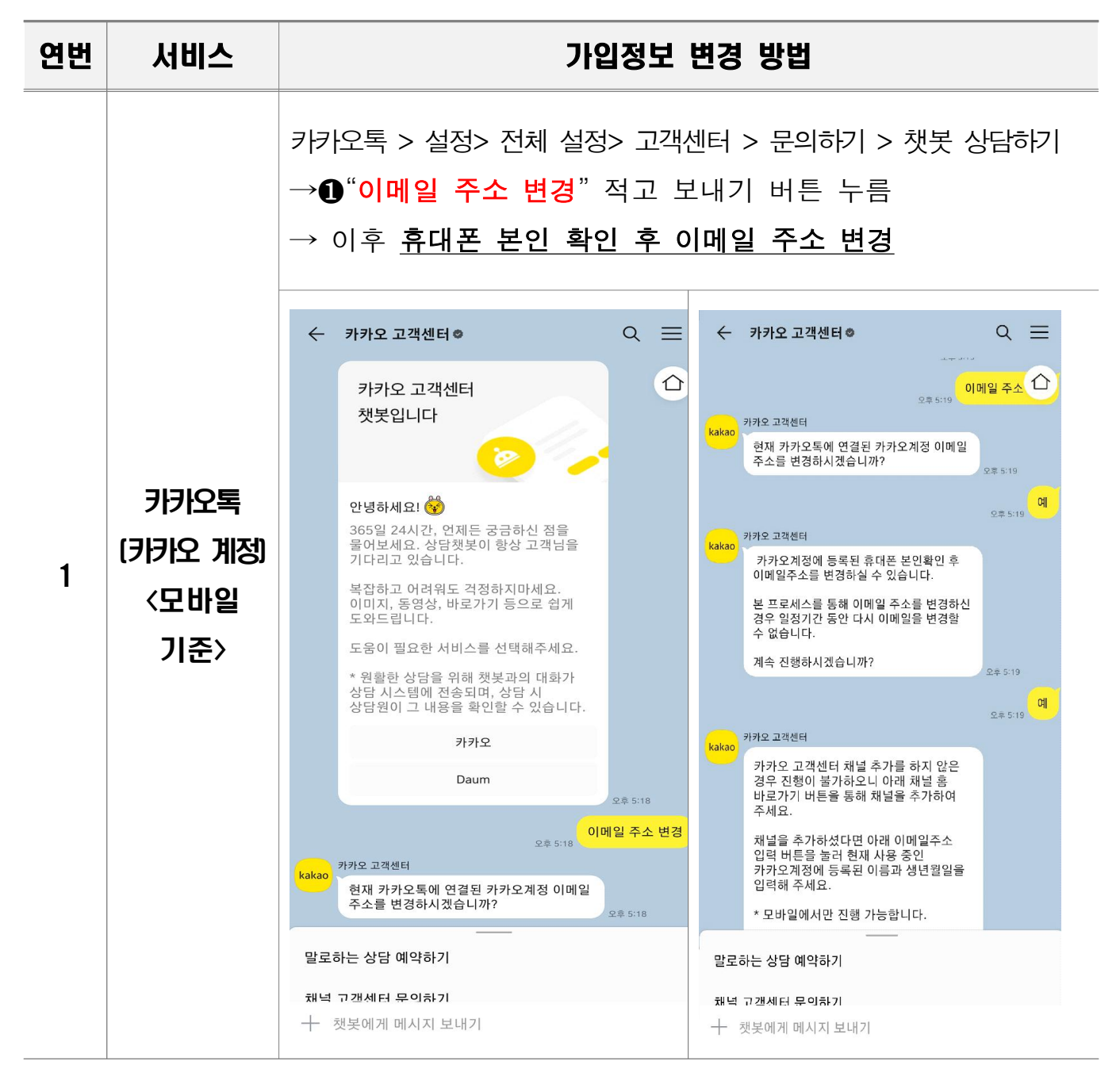

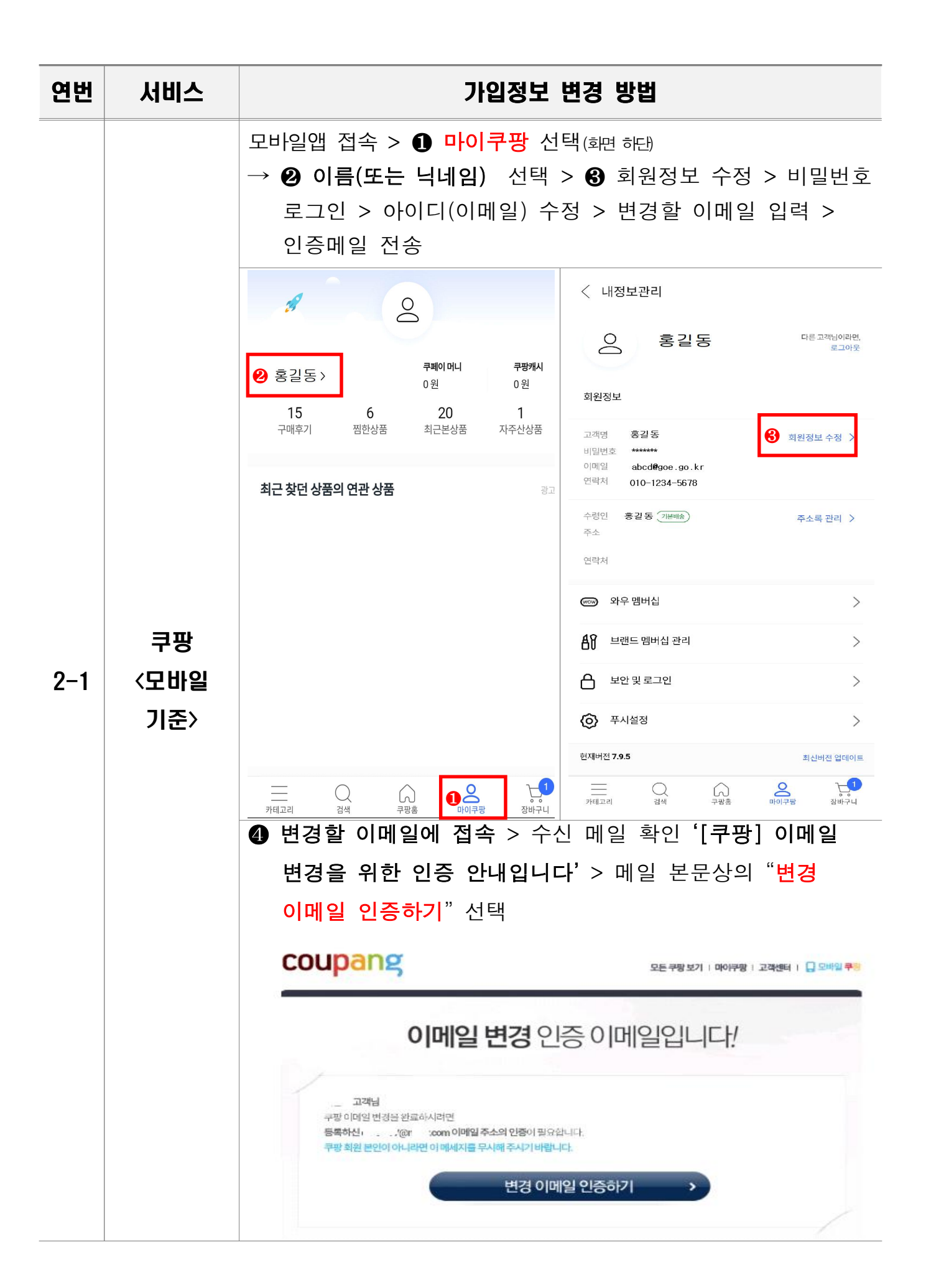

| 연번  | 서비스                       | 가입정보 변경 방법                                                                                                    |  |
|-----|---------------------------|----------------------------------------------------------------------------------------------------|--|
| 2-2 | 쿠팡<br>〈PC<br>웹브라우저<br>기준〉 | PC 기준      Pol쿠팡 선택(웹: 오른쪽 상단)      MY 정보 > 개인정보확인/수정 클릭 > 비밀번호 로그인      이메일 변경 클릭 > 변경하고자 하는 이메일 주소 입력 >      인증메일 전송 <이후 과정은 모바일과 동일함>                                                                     |  |
| 3   | 넥슨<br>〈PC<br>웹브라우저<br>기준〉 | 계정 로그인 > ① 내정보 > ② 내정보관리 > ③ 넥슨ID변경 ><br>비밀번호 입력 > 넥슨 ID 변경 페이지로 이동 > ④ 변경할<br>이메일 주소 입력 후 이메일 인증 > 확인                                                                                                    |  |
|     |                           | <고객센터 게시글 참조><br>https://cs.nexon.com/helpBoard/popuphelpview/14920                                                                                                    |  |
| 4   | 애플<br>〈모바일<br>기준〉         | <ul> <li>▲정 &gt; ② 이름 AppleID 클릭 &gt; ③ 로그인 및 보안 &gt; ④</li> <li>이메일 및 전화번호 옆 '편집' 선택 &gt; ⑤ 아이디(이메일주소)</li> <li>옆에 있는 주소 삭제 &gt; ⑥ 새로운 이메일 주소 입력 후 '계속' &gt;</li> <li>⑦ 새로운 이메일 주소로 전송된 확인 코드 입력</li> </ul> |  |
|     |                           | <고객센터 게시글 참조><br>https://support.apple.com/ko-kr/109353                                                                                                    |  |
| 5   | 그 외                       | 포털 사이트 또는 해당 서비스 고객센터 이용하여 확인                                                                                                    |  |

## 2. 기타 문의사항

| 구분                                     | 기관명(부서명)                     | 연락처                          |
|----------------------------------------|------------------------------|------------------------------|
| 다크웹 유출 ID 여부 조회<br>(goe메일 계정 일부 확인 가능) | 경기도교육청 미래교육담당관<br>(교육정보보안담당) | 031-249-0630<br>031-249-0631 |
| 침해사고 신고                                | 경기교육사이버안전센터<br>(경기도교육정보기록원)  | 031-240-6599                 |